# How to use QR500 in ZKTeco Access Control System?

# Introduction

QR500 from ZKTeco is a new generation of intelligent reader with verification of QR code and 13.56MHz Mifare cards and cellphone NFC as well. It has fast scanning speed, high recognition rate, High compatibility, and can be connected to any access controller that supports Wiegand input. It also support the RFID Functions, like 13.56MHz Mifare Ultralight / DESFire EV1, NTag, So that it can be applied in community management, visitor management, hotel management, unmanned supermarkets and so on.

As a slave reader, QR500 can connect with ZKTeco access controllers and biometric access control terminals through wiegand and RS485 ports.

Supported Popular Model:

Access Controller: C3-100, C3-200, C3-300, Inbio160, Inbio260, Inbio460 RFID & Biometric Access Control: SC700, F18, F19, F21, F22, TF1700, SF300, SF400, iFace, UFace, MiniAC Plus, SpeedFace V5L, ProfaceX, etc.

1. Installation Diagram about QR500 connection with ZKTeco Access Control and Control Panel

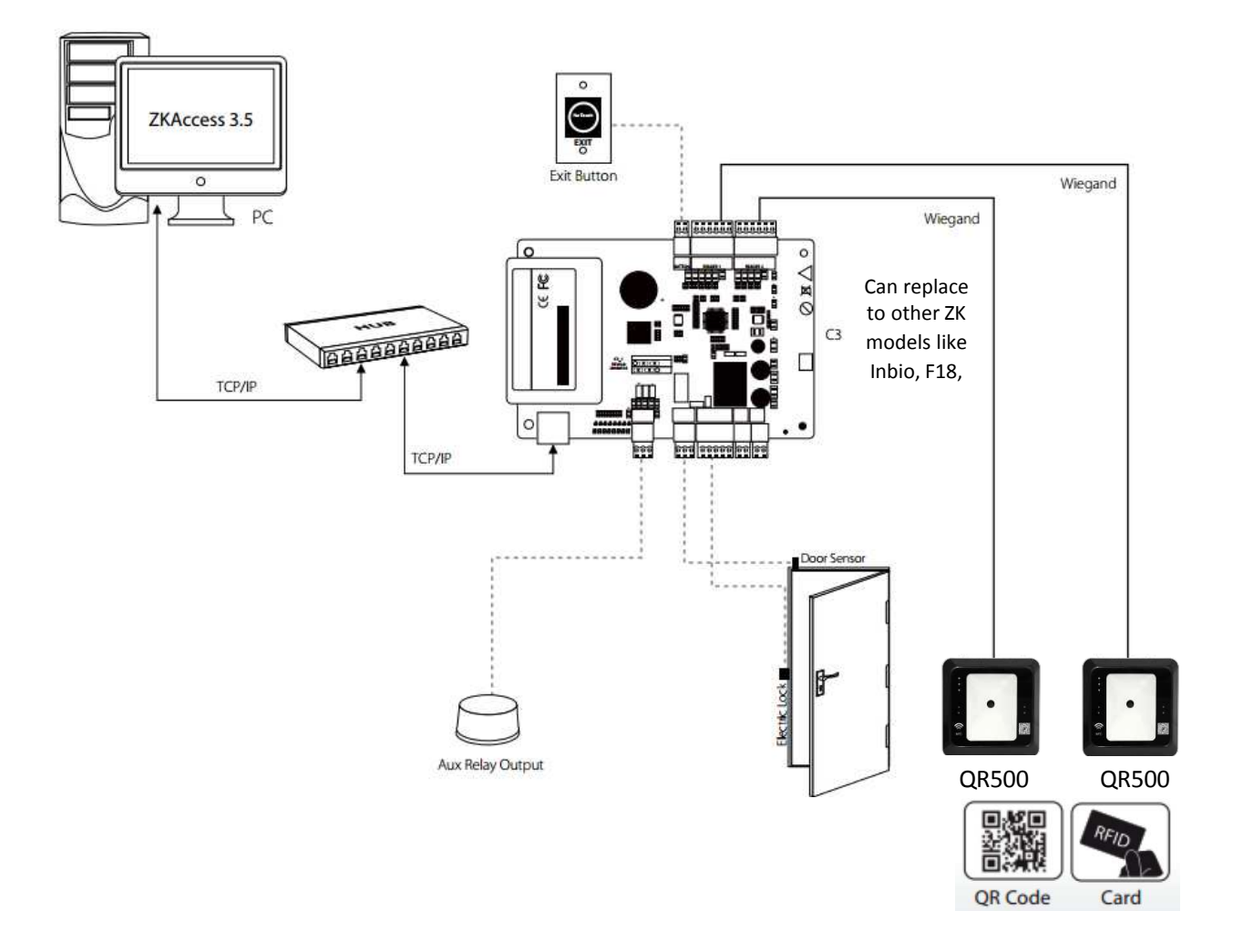

SECUS SHENZHEN ISECUS ELECTRONIC CO., LTD Add: Room 218A, No. 7, YaYuan Road, BanTian Town, LongGang Area, Shenzhen, China 518129

www.isecus.com sales@isecus.com

## 2. Wiring Diagram on QR500 and Access Control

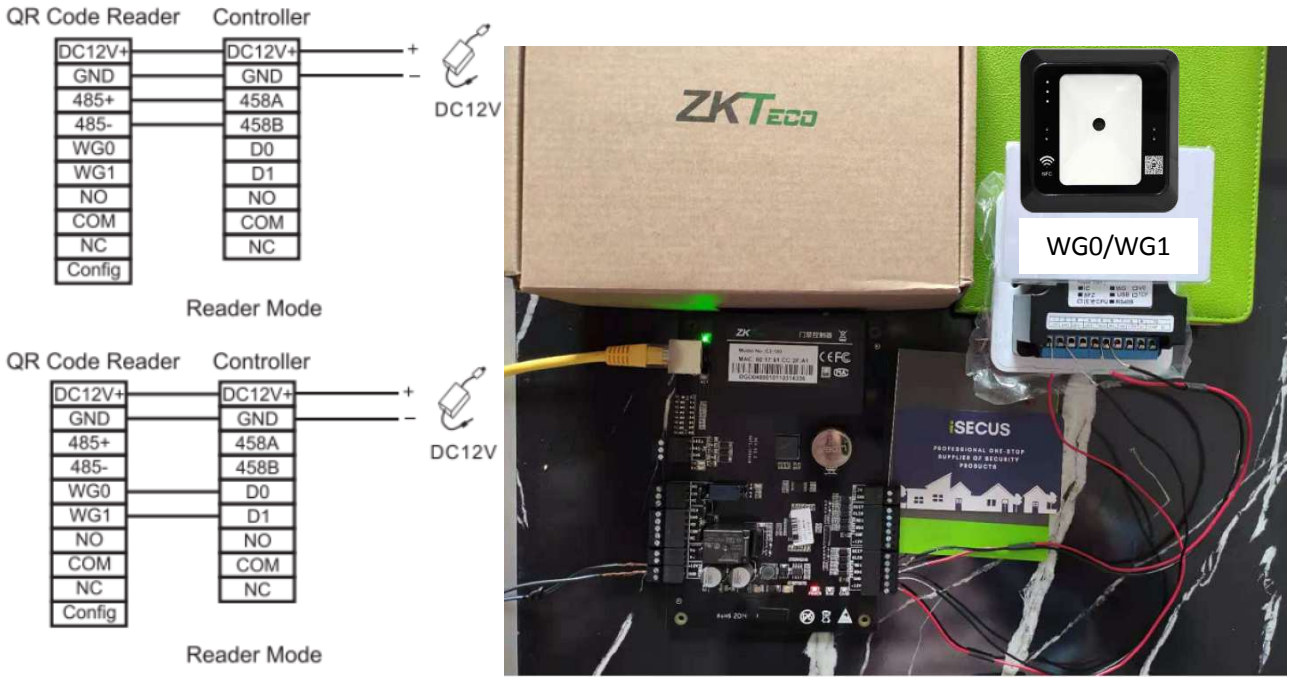

Example: C3-100 with QR500

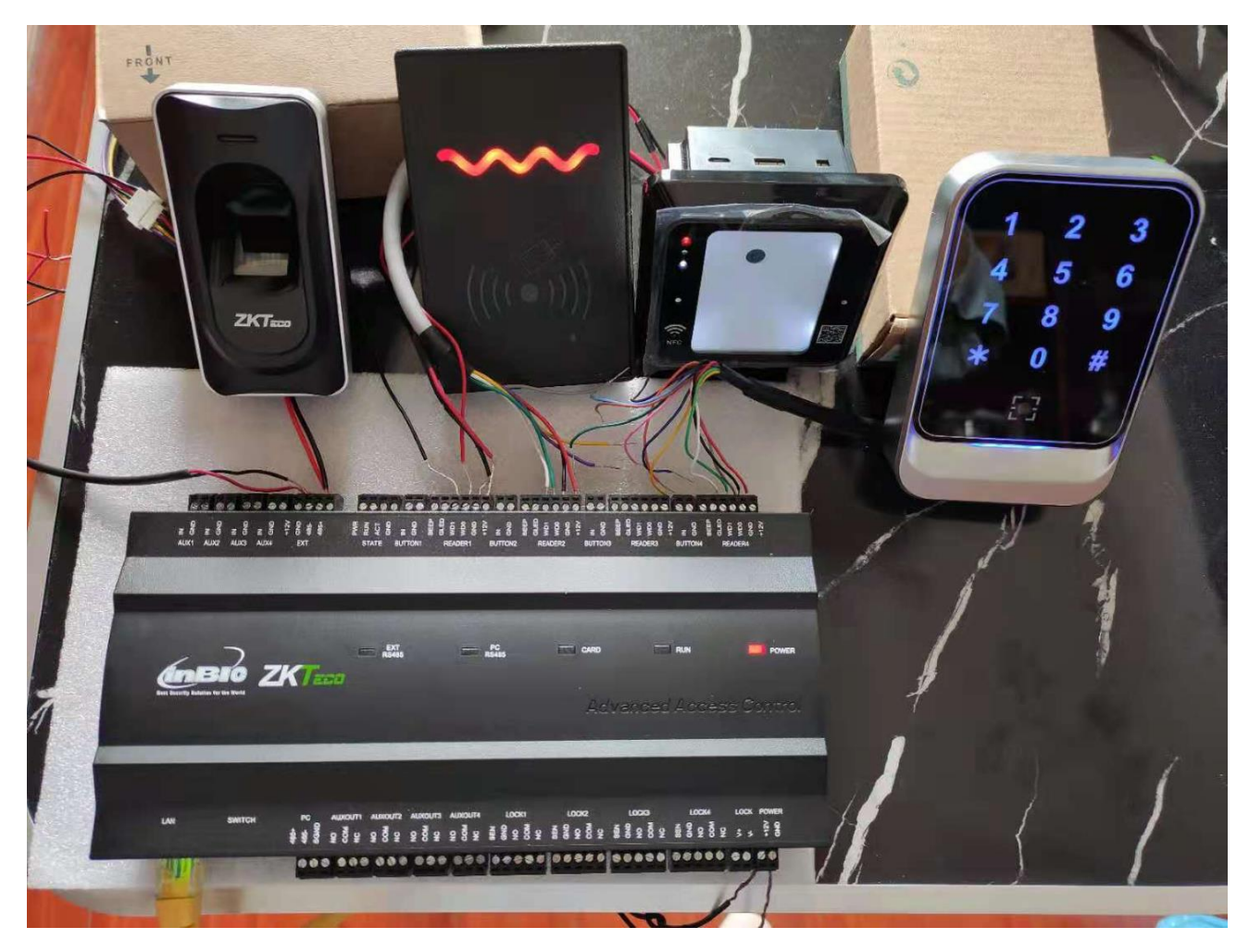

If QR500 connects ZK Controller connection correctly, the devices will be paired automatically without special configuration. ZKTeco Biometric Access Control devices, by default, it is set with Wiegand 26. When working with QR500, please set the device to Wiegand 34.

Note: If there is no response on Master device when you wave card or scan QR code on QR500, please check the Wiegand input Format in ZKTeco Device.

### 3. How to set QR reader parameters?

We offer demo software to configure QR500 parameters. Connect QR500 with PC through USB.

| come               | Basic setting-2                                           |            |
|--------------------|-----------------------------------------------------------|------------|
| peration           | QR code parameter setting                                 |            |
| Basic setting ~    | QR code decryption key 12345678 QR code effective time 30 | (Unit : s) |
| Basic setting-1    | Door ID 1                                                 |            |
| Basic setting-2    | QR code mode Not encrypted                                |            |
| Basic setting-3    | Light mode Constantly bright                              |            |
| Device ~           | Write configuration Read configuration                    |            |
| Reader operation   |                                                           |            |
| Help               | Wiegand parameter settings                                |            |
| QR code tool       | Wiegand mode WG34 Pulse Width 5 (Unit : 1                 |            |
| Eirmwara ungrado   | Output format Reverse output Pulse interval 0 (*100 +     | 1000us)    |
| rinnware upgraue   | Whether to check Open                                     |            |
| Page configuration |                                                           |            |

## 4. How to generate QR Code?

On the internet, you can find many free QR generating tools. We offer demo software to configure QR500 parameters and generate QR code. If you dont have tool to generate QR codes, please open "QR Coe Reader Demo" software, go to Help>QR Code Tool. Input the codes and creat QR code.

|             |           | Generated in 2021/6/7 23:17:51 |
|-------------|-----------|--------------------------------|
| Basic set   | ting ~    |                                |
| Basic setti | ng-1      | 1=1751=1                       |
| Basic setti | ng-2      |                                |
| Basic setti | ng-3      |                                |
| Device      | ۲         | 200.11                         |
| Help        | ~         | is PC24                        |
| QR code t   | lool      | 1000                           |
| Firmware    | upgrade   |                                |
| Page conf   | iguration |                                |
| About soft  | tware     | 2245271025                     |
|             |           | 2343870891                     |
|             |           | Create QR code                 |

**Secus** SHENZHEN ISECUS ELECTRONIC CO., LTD Add: Room 218A, No. 7, YaYuan Road, BanTian Town, LongGang Area, Shenzhen, China 518129

www.isecus.com sales@isecus.com

#### 5. How to register the QR code in ZKAccess Software?

In the access control system, we can consider the QR code as a group of digital numbers. So when you register new user in software, just put the same group of digital numbers in the area of "Card Number".

| 🗄 Add             |               |          |                |                 | ×                            |
|-------------------|---------------|----------|----------------|-----------------|------------------------------|
| Personnel Profile | Details Acces | s Levels |                |                 |                              |
| Personnel ID      | 100           | *        | Department     | CompanyName 💌 * |                              |
| First Name        | Michal        |          | Card Number    | 12345678        |                              |
| Last Name         |               |          | Mobile Phone   |                 |                              |
| Gender            | Male 🔻        |          | Hired Date     | 2020/ 8/21      | (Optimal Size 230×230 Pixel) |
| Password          |               |          | Birthday       | 2021/ 8/21      |                              |
| Email             |               |          | Privilege      | Personnel 🔻     |                              |
| Fingerprint Reg   | USB FP Sensor | USB Fing | er Vein Sensor | Device          |                              |
|                   |               |          |                |                 |                              |
|                   |               |          | Save An        | d Continue OK   | Cancel                       |

#### 6. FAQ about QR500 Application

1). Q: Can the QR500 reader scan QR code and scan RFID at the same time?

A: You can't verify both QR cide and RFID card at the same time. You can only verify either RFID card or QR code at one time.

2) Q: How can I use QR500 for temporarily visit?

A: Create a QR code with timezone restriction and share it with the visitor for temporary access. No need extra cards or other tokens for visitor access purposes. When registe visitor info in ZKAccess software, please set the valid access period in the Access Level Submenu.

| ALLESS LEVI  | els          |         |                     | Authorized Ac | cess Levels       |                      |
|--------------|--------------|---------|---------------------|---------------|-------------------|----------------------|
|              | Access Lev   | el Name | Access Control Time |               | Access Level Name | Access Control Time. |
| •1           | 24hours      |         | 24-Hour-Accessible  | >>            |                   |                      |
|              |              |         |                     |               |                   |                      |
|              |              |         |                     | >             |                   |                      |
|              |              |         |                     | <             |                   |                      |
|              |              |         |                     | <<            |                   |                      |
|              |              |         |                     |               |                   |                      |
| Multi-Card C | pening Group |         | •                   |               |                   |                      |
|              | riod         |         |                     |               |                   |                      |
| Set Valid Pe |              |         |                     |               |                   | Line 1               |